# Ladda hem och installera önskad bil

#### Bilar som inte är original i spelet

Då spelet inte egentligen är gjort för att man skall kunna installera fler bilar måste man ersätta en av de befintliga bilarna med den nya som skall installeras. Därför kommer en av originalbilarna inte att vara tillgänglig efter denna installation. Men den kan återställas genom att återinstallera originalbilarna. Se längre ner i detta dokument.

#### **Viktigt!** Vill du ha möjligheten att återställa originalbilarna utan hemladdning läs nedan om återställning innan du börjar med installationen!

I detta exempel nedan är det Skoda Octavia som installeras. Denna bil ersätter Subaru Impreza 00.

Ladda hem bilen från Downloadsidan.

Packa upp filen med hjälp av winzip, eller winrar, (om ni kör windows XP så behövs inget tilläggsprogram).

Nu skapas en katalog som heter som den bil du skall installera. Öppna denna katalog och där bör du hitta följande.

1 text-fil som förklarar vilken bil som ersätts. Genom att dubbelklicka på denna kan du läsa vilken bil som kommer att ersättas.

1 katalog som heter Cars

1 fil som heter physics.rbz

| Namn 🔺                     | Storlek Typ    | Senast ändrad        |
|----------------------------|----------------|----------------------|
| Cars 🔁                     | Filmapp        | 2006-04-09 11:09     |
| [] Octavia_Impreza2000.txt | 1 kB Textdokum | ent 2006-04-09 11:17 |
| physics.rbz                | 248 kB RBZ-fil | 2006-04-09 11:10     |

| 0        | Ångra Byt namn     | ⊂trl+Z | Mangar                         |         |
|----------|--------------------|--------|--------------------------------|---------|
| <b>U</b> | Klipp ut           | Ctrl+X |                                |         |
| Adress   | Kopiera            | Ctrl+C | Skrivbord\WRC-download\Octavia |         |
|          | Klistra in         | Ctrl+V | Namn 🔺                         | Storlek |
| Fil-     | Kilistra in genväg |        | Cars                           |         |
| 6        | Kopiera till mapp  |        | Octavia_Impreza2000.txt        | 1 kB    |
|          | Flytta till mapp   |        | physics.rbz                    | 248 kB  |
| 0        | Markera alla       | Ctrl+A |                                |         |
| 0        | Invertera markerin |        |                                |         |

Markera Cars och physics.rbz och välj Redigera – kopiera

Bläddra dig fram till din Richard Burns Rally mapp.

### Vanligtvis är det

C:\Program\SCi Games\Richard Burns Rally

#### Välj här Redigera - Klistra in

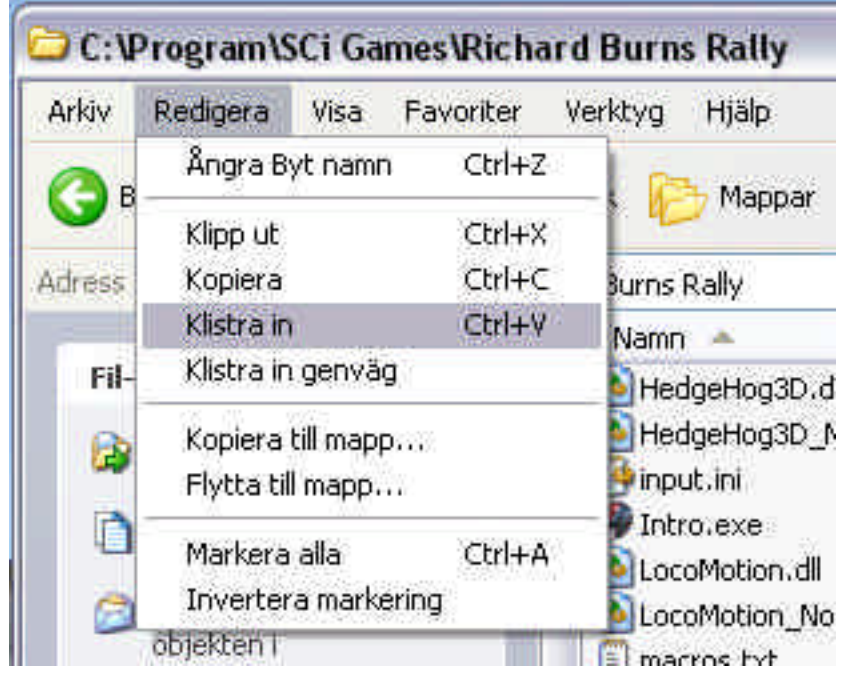

Nu kommer det upp ett antal frågor om du vill ersätta befintliga filer med de nya. Vid varje sådan fråga svara med Ersätt alla.

| Bekräfta | a ersättning av fil                                                                                                    | × |
|----------|----------------------------------------------------------------------------------------------------|---|
| 1        | Den här mappen innehåller redan en fil med namnet physics.rbz.                                                                                                    |   |
|          | Vill du ersätta den befintliga filen                                                                                                    |   |
|          | 247 kB<br>ändrad: den 9 april 2006, 11:10:43                                                                                                    |   |
|          | med följande fil?                                                                                                    |   |
|          | 247 kB<br>andrad: den 9 april 2006, 11:10:43                                                                                                    |   |
| C        | <u>l</u> a Ersätt <u>a</u> lla <u>N</u> ej Avbryt                                                                                                    |   |
| Bekräft  | a ersättning av mapp                                                                                                    | X |
| Ø        | Mappen innehåller redan en mapp med namnet Cars.<br>Vill du ersätta filerna i den mappen om de har samma namn<br>som filerna i mappen som flyttas eller kopieras? |   |
|          | <u>]</u> a Ersätt <u>a</u> lla <u>N</u> ej Avbryt                                                                                                    |   |

När du kopieringen är klar är bilen installerad. Starta nu spelet och välj den bil du installerat.

Att tänka på är att du måste välja den bilen som ersätts i menyerna. Det kommer alltså inte in nya bilder i de menyer där man väljer bil. I exemplet ovan kommer man alltså att välja Subaru Impreza 2000 men det är en Skoda Octavia när man väl kommer fram till att man skall köra.

Enda stället när namnet på bilen stämmer är när man skall köra med hjälp av pluginet. Där står namnet även på de nya bilarna rätt.

## Återställa originalbilarna i spelet.

När du lessnat på specialbilarna, eller vill vara säker på att du kör med originalbilarna finns två möjligheter att se till att de kommer tillbaka.

**Rekommenderas!** Om du själv vill göra en säkerhetskopia av alla originalbilar gör så här, *innan* du påbörjar installationen av några nya bilar!

Gå till mappen där spelet är installerad, vanligtvis: C:\Program\SCi Games\Richard Burns Rally Markera katalogen Cars och filen physics.rbz och välj Redigera-Kopiera

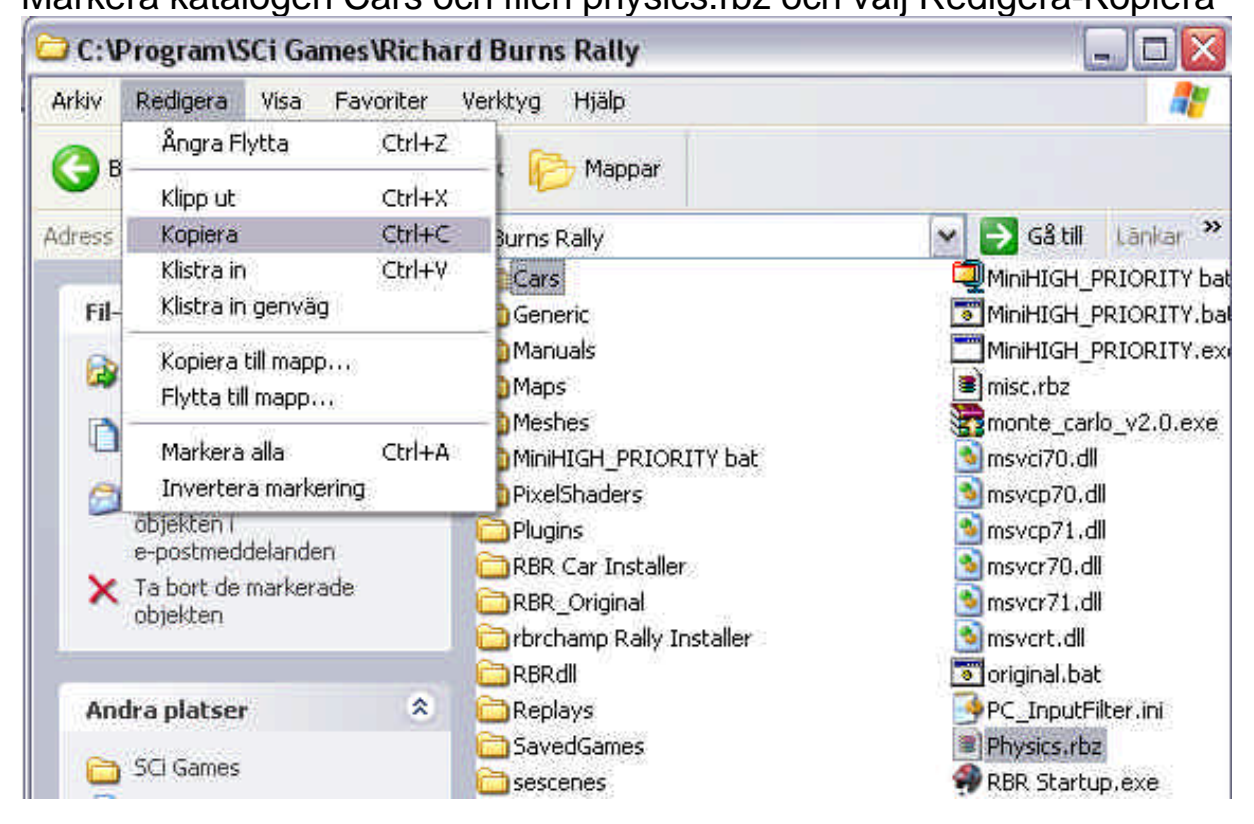

Skapa nu en ny mapp där du lätt kommer ihåg var den ligger. T.ex. på skrivbordet. Namnge den så att du vet vad den innhåller. Välj där Redigera – Klistra in så koperas filerna till denna katalog. Nu kan du påbörja installationen av nya bilar.

För att återskapa originalbilarna öppna katalogen där du sparade originalbilarna. Den bör innehålla följande

- 1 katalog som heter Cars
- 1 fil som heter physics.rbz

Markera Cars och physics.rbz och välj Redigera – kopiera

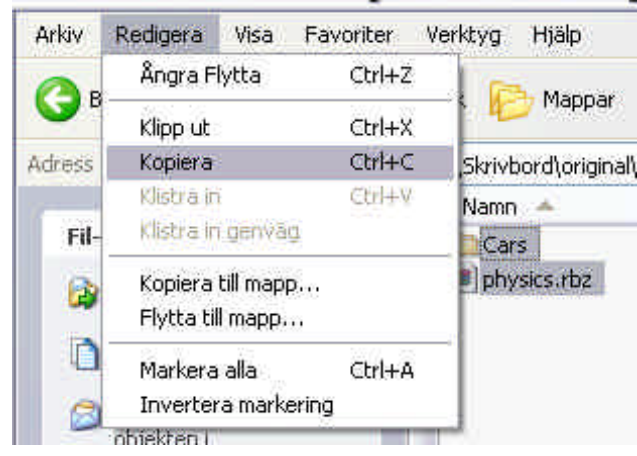

Bläddra dig fram till din Richard Burns Rally mapp.

Vanligtvis är det C:\Program\SCi Games\Richard Burns Rally

Välj här Redigera - Klistra in

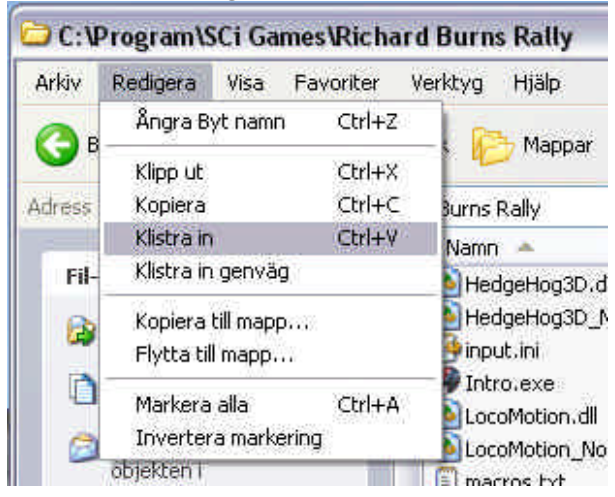

Nu kommer det upp ett antal frågor om du vill ersätta befintliga filer med de nya. Vid varje sådan fråga svara med Ersätt alla.

| Bekräft | a ersättning av fil                                                                                                    | X |
|---------|----------------------------------------------------------------------------------------------------|---|
| 1       | Den här mappen innehåller redan en fil med namnet physics.rbz.                                                                                                    |   |
|         | Vill du ersätta den befintliga filen                                                                                                    |   |
|         | 247 kB<br>ändrad: den 9 april 2006, 11:10:43                                                                                                    |   |
|         | med följande fil?                                                                                                    |   |
|         | 247 kB<br>ändrad: den 9 april 2006, 11:10:43                                                                                                    |   |
|         | ja Ersätt <u>a</u> lla <u>N</u> ej Avbryt                                                                                                    |   |
| Bekräft | a ersättning av mapp                                                                                                    | X |
| 1       | Mappen innehåller redan en mapp med namnet Cars.<br>Vill du ersätta filerna i den mappen om de har samma namn<br>som filerna i mappen som flyttas eller kopieras? |   |
| C       | <u>J</u> a Ersätt <u>a</u> lla <u>N</u> ej Avbryt                                                                                                    |   |

När nu kopieringen är klar är originalbilarna installerade. Starta nu spelet som vanligt.

## Om du redan har skrivit över originalbilarna gör så här:

Gå till downloadsidan och ladda hem filen som innehåller originalbilarna.

Packa upp filen med hjälp av winzip, eller winrar, (om ni kör windows XP så behövs inget tilläggsprogram).

Nu skapas en katalog som heter som den bil du skall installera. Öppna denna katalog och där bör du hitta följande.

- 1 katalog som heter Cars
- 1 fil som heter physics.rbz

Markera Cars och physics.rbz och välj Redigera - kopiera

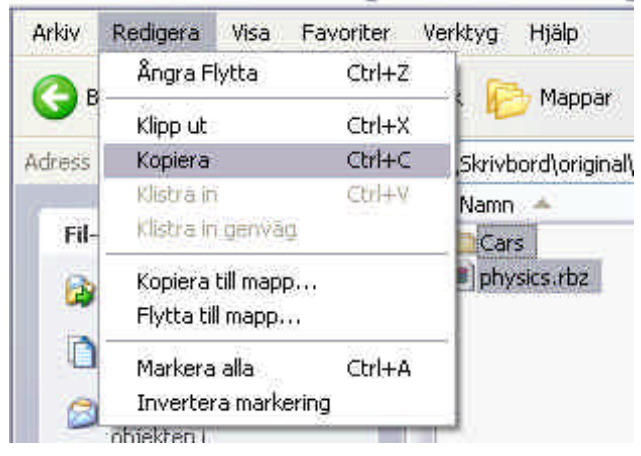

Bläddra dig fram till din Richard Burns Rally mapp.

#### Vanligtvis är det C:\Program\SCi Games\Richard Burns Rally

#### Välj här Redigera - Klistra in

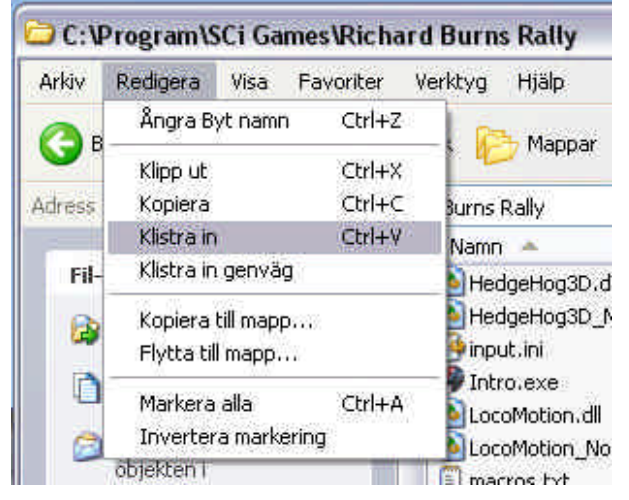

Nu kommer det upp ett antal frågor om du vill ersätta befintliga filer med de nya. Vid varje sådan fråga svara med Ersätt alla.

| Bekräfta | a ersättning av fil                                                                                                    | × |
|----------|----------------------------------------------------------------------------------------------------|---|
| 1        | Den här mappen innehåller redan en fil med namnet physics.rbz.                                                                                                    |   |
|          | Vill du ersätta den befintliga filen                                                                                                    |   |
|          | 247 kB<br>ändrad: den 9 april 2006, 11:10:43                                                                                                    |   |
|          | med följande fil?                                                                                                    |   |
|          | 247 kB<br>ändrad: den 9 april 2006, 11:10:43                                                                                                    |   |
|          | ja Ersättalla Nej Avbryt                                                                                                    |   |
| Bekräft  | a ersättning av mapp                                                                                                    | X |
| <u>1</u> | Mappen innehåller redan en mapp med namnet Cars.<br>Vill du ersätta filerna i den mappen om de har samma namn<br>som filerna i mappen som flyttas eller kopieras? |   |
| C        | <u>]</u> a Ersätt <u>a</u> lla <u>N</u> ej Avbryt                                                                                                    |   |

När nu kopieringen är klar är originalbilarna installerade. Starta nu spelet som vanligt.